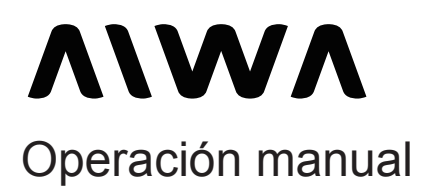

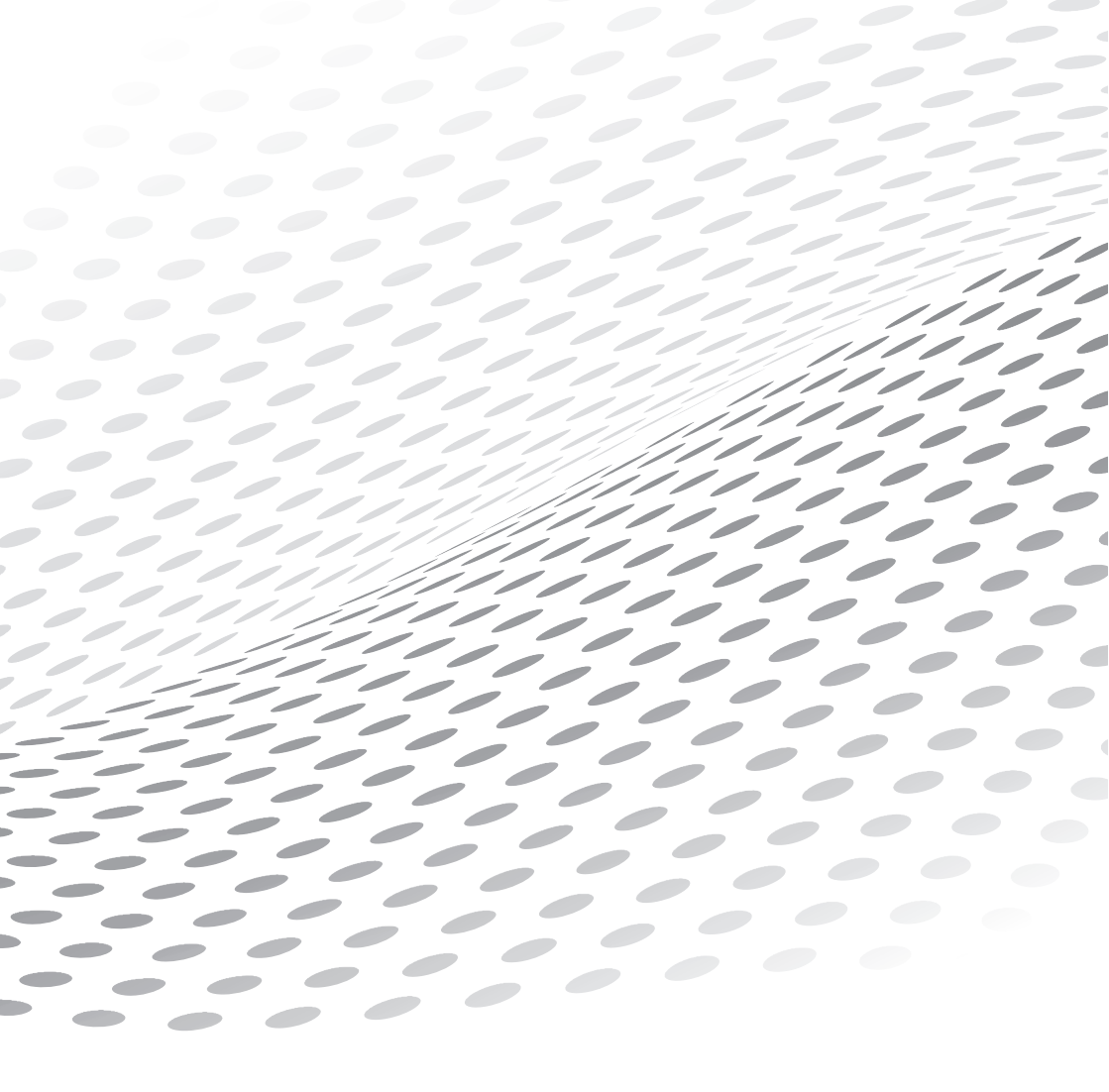

## Precaución:

El uso de ajustes o procedimientos distintos a los específicos en este manual pueden ser perjudiciales para este televisor

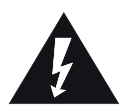

El flash con punta de flecha que dentro de un triángulo equilátero pretende alertar al usuario de la presencia de "voltaje peligroso" dentro del gabinete del producto que puede ser de magnitud suficiente para constituir un riesgo de descarga eléctrica para la persona.

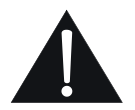

El signo de exclamación dentro de un triángulo equilátero tiene por objeto de alertar al usuario de la presencia de importantes instrucciones de operación y mantenimiento (servicio) en la documentación que acompaña al aparato.

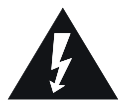

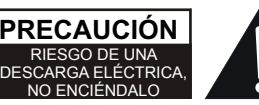

PRECAUCIÓN: PARA REDUCIR EL RIESGO DE UN DESCARGA, NO QUITE LA TAPA (O EL PAPEL POSTERIOR).NO HAY PIEZAS EN EL INTERIOR. REPARACIÓN AL PERSONAL DELSERVICIO CALIFICADO.

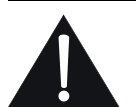

Aparato no debe ser expuesto a goteos ni salpicaduras y ningún objeto lleno de líquidos, tales como los floreros serán puestos encima del aparato.

#### ADVERTENCIA: PARA REDUCIR EL RIESGO DE FUEGO O DESCARGA ELÉCTRICA, NO EXPONGA ESTE APARATO A LA LLUVIA O HUMEDAD. LAS PILAS NO DEBEN SER EXPUESTAS A CALOR EXCESIVO, COMO LA LUZ SOLAR, FUEGO O LOS SIMILARES.

| Г | _ |   | 1 | 1 |
|---|---|---|---|---|
| L | _ | _ | 1 | L |

Este equipo es una clase II o un dispositivo de doble aislamiento. Se ha diseñado de modo que no requiere conexión a tierra de seguridad.

## IMPORTANTES INSTRUCCIONES DE SEGURIDAD Leer antes de operar el equipo

- 1. Lea estas instrucciones.
- 2. Guarde estas instrucciones.
- 3. Preste atención a todas las advertencias.
- 4. Siga todas las instrucciones.
- 5. No use este aparato cerca de agua
- 6. Limpie solo con un paño seco.
- No bloquee ninguna de las aberturas de ventilación. Instale conforme a las instrucciones de este manual.
- No instale cerca de ninguna fuente de calor como radiadores, estufas, u otros aparatos (incluyendo amplificadores) que produce calor.
- No reemplace la toma de corriente que viene por defecto con el TV. Cuando el enchufe suministrado no encaja en su toma,consulte a un electricista para reemplazar la toma.
- Evite caminar sobre el cable de alimentación o que éste sea aplastado especialmente en los enchufes y el punto dónde salen del aparato.
- 11. Sólo use accesorios especificados por el fabricante.
- 12. Use sólo con un carro, soporte, trípode, anaquel,

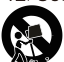

o mesa especificada por el fabricante o vendido con los aparatos.

- 13.Consulte siempre al personal técnico cualificado. Se requiere servicio cuando el aparato ha sido dañado de alguna forma, como por ejemplo si el cable de alimentación o el enchufe están dañado, se ha derramado líquido o han caído objetos dentro del aparato, o si el aparato ha quedado expuesto a la lluvia o la humedad, si no funciona normalmente, o se ha caído.
- 14.Este producto puede contener plomo y mercurio. La disposición de estos materiales puede ser regulada debido a consideraciones ambientales. Para la disposición o la información circulada, por favor contactar con tus autoridades locales.
- 15. Servicio Técnico: El aparato solo debe ser manipulado por el servicio oficial de la marca o el informado por el importador en la garantía del producto cuando:

A.El cable de suministro de electricidad o el enchufe ha sido dañado:

B.Se han caído objetos o se ha derramado líquido sobre el aparato.

- C. El aparato ha sido expuesto a lluiva;
- D. El aparato no parece funcionar normalmente o muestra un cambio marcado en su funcionamiento.
- E. El aparato se ha caído o la carcaza se ha dañado.
- 16.Estabilidad Mantenga el televisor en lugares estables.
- 17. Montanje en pared: Para montar su TV en la pared utilice sólo soportes recomendados por el fabricante.
- Líneas eléctricas–En caso de colocar una antena exterior, esta debe estar alejada de las líneas eléctricas.
- La Antena exterior debe estar conectada a tierra – En caso de conectar el televisor con una antena exterior es necesario que esta tenga conexión a tierra para proporcionar protección contra posibles descargas.
- Precaución con líquidos es necesario tener sumo cuidado al manipular líquidos cerca del televisor. recuerde no limpiar el TV ni su pantalla con líquidos.
- Cuidado de las baterías (pilas) Para prevenir problemas con las baterías es necesario:
  - Colocar las pilas en la polaridad correcta, respetando los símbolos + y -.
  - No mezclar pilas viejas con pilas nuevas.
  - Si no va a utilizar el televisor por un período largo de tiempo quite las pilas del control remoto.

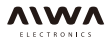

| Capítulo 1:Intoducción                                                                                         | 3              |
|----------------------------------------------------------------------------------------------------|----------------|
| Precauciones                                                                                                   | 3              |
| Producto                                                                                                    | 3              |
| Alimentación y Conexión                                                                                        | 3              |
| Cable de alimentación y de Señal                                                                               | 3              |
| Ambiente de Uso                                                                                                | 3              |
| Limpieza                                                                                                    | 3              |
| Montaje del TV en la Pared                                                                                     | 3              |
| Botones en el TV                                                                                               | 4              |
| Conexiones del panel posterior                                                                                 | 5              |
| Funciones del Control Remoto                                                                                   | 6              |
| Capítulo 2: Conexiones y configuración                                                                         |                |
| Encendido                                                                                                    | 7              |
| Apagado                                                                                                    | 7              |
| Conexiones de Red                                                                                              | 8              |
| Configuración de la Red                                                                                        | 9              |
| Configuración Inicial                                                                                          | 10             |
| Usando la Página Inicial APPS (APLICACIONES)<br>Usando la Página Inicial TV<br>Usando la Página Inicial GOLIVE | 11<br>12<br>13 |
| Capítulo 4: Menú de Configuración del Sistema                                                                  |                |
| Uso del Sistema de Menús                                                                                       | 14             |
| Imagen                                                                                                    | 14             |
| Sonido                                                                                                    | 15             |
| Canal                                                                                                    |                |
| Network                                                                                                    |                |
| Sistema                                                                                                    | 16             |
| Capítulo 5: Euroción Especial                                                                                  |                |
| Multimedia                                                                                                    | 19             |
| FDG                                                                                                    |                |
|                                                                                                    | 20             |
| Capítulo 6: Otra Información                                                                                   |                |
| Problemas & Soluciones                                                                                         |                |
| Soluciones de Problemas                                                                                        |                |

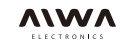

## Introducción

## Precauciones

Lea todas las instrucciones antes de poner en funcionamiento el TV. Conserve bien estas instrucciones para su uso futuro.

## Producto

- No bloquee ni cubra las aberturas de ventilación de la cubierta trasera.
- No introduzca objetos de ninguna clase dentro de la unidad a través de las ranuras del gabinete, ya que podrían hacer contacto con piezas que tengan corriente o piezas de cortocircuito, dando como resultado incendios, descargas el é ctricaso dañar la unidad.
- No intente abrir la cubierta, ya que esto podría causar daños. No puede reparar el TV usted mismo. Remita todas las reparaciones al servicio técnico autorizado.
- No toque la superficie de la pantalla con los dedos, ya que esto podría rayar o marcar la pantalla del TV.
- No ejerza presión sobre la pantalla del TV, ya que esto podría dañarla.

## Alimentación y Conexión

- Desconecte el equipo bajo las siguientes condiciones
  - Si el TV no se utiliza durante un largo período de tiempo.
  - Si están dañados el cable de alimentación, el enchufe o la toma de corriente.
  - Si la cubierta del TV está dañada por golpes o caídas.

## Cable de alimentación y de Señal

- · No permita que estos cables sean pisados.
- No sobrecargue el cable de alimentación ni la toma de corriente.
- No exponga a la humedad el cable de alimentación ni el cable de señales.

## Ambiente de Uso

- No coloque el TV sobre una plataforma con ruedas, base o mesa inestables.
- · Coloque el TV en un lugar con buena ventilación.
- No use el TV cerca de áreas húmedas y frías. Evite que el TV se sobrecaliente.
- Mantenga el TV lejos de la luz solar directa.

- No exponga el TV a goteos ni salpicaduras. Ningún objeto que contenga líquidos se puede colocar sobre el aparato.
- No utilice el TV cerca de un lugar donde haya mucho polvo.

## Limpieza

- Elimine el polvo del TV limpiando la pantalla y la cubierta con un paño suave y limpio.
- No aplique una fuerza excesiva sobre la pantalla cuando la limpie.
- No use agua ni otro líquido de limpieza químico para limpiar la pantalla, ya que podría dañar su superficie.

## Montaje del TV en la Pared

# Advertencia: Esta operación requiere dos personas.

Para garantizar una instalación segura, observe las siguientes notas de seguridad:

- Asegúrese que la pared pueda soportar el peso del aparato de TV y de la estructura de montaje.
- Siga las instrucciones de montaje proporcionadas con el módulo de montaje en pared.
- El equipo de TV debe instalarse en una pared vertical.
- Asegúrese de usar solamente tornillos adecuados para el material de la pared.
- Asegúrese de que los cables del equipo de TV estén colocados de manera tal que no haya peligro de tropezar con ellos.

Aquí son también aplicables todas las otras instrucciones de seguridad relacionadas con el TV.

## Nota:

## Los gráficos contenidos en esta publicación son solamente para presentación.

ADVERTENCIA: Las baterías no deben exponerse al calor excesivo tal como la luz solar directa, el fuego o fuentes similares.

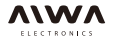

## Botones en el TV

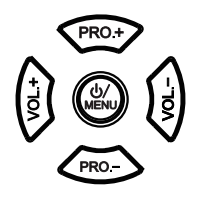

## 1. U/MENÚ Botón

Enciende el televisor o en espera. (Nota: para algunos modelos, el botón 🕁 convierte el televisor encendido o apagado). Abre el menú principal o pulse para volver al menú anterior

## 2. PRO. - / + Botón

Analiza arriba / abajo por la lista de canales.

#### 3. VOL. - / + Botón

Aumenta / disminuye el volumen. En el sistema de menú, cuando pulse el botón de izquierda a derecha, y una aparece la barra de volumen, a continuación, puede ajustar el volumen (Nota:. En algunos menús, VOLUMEN ABAJO también actúa como el botón OK del control remoto.)

## Nota:

La ubicación y los nombres del botón de botones de función y de encendido del televisor puede variar según el modelo de TV, y no todos los botones están disponibles en todos los modelos.

## Conexiones del panel posterior

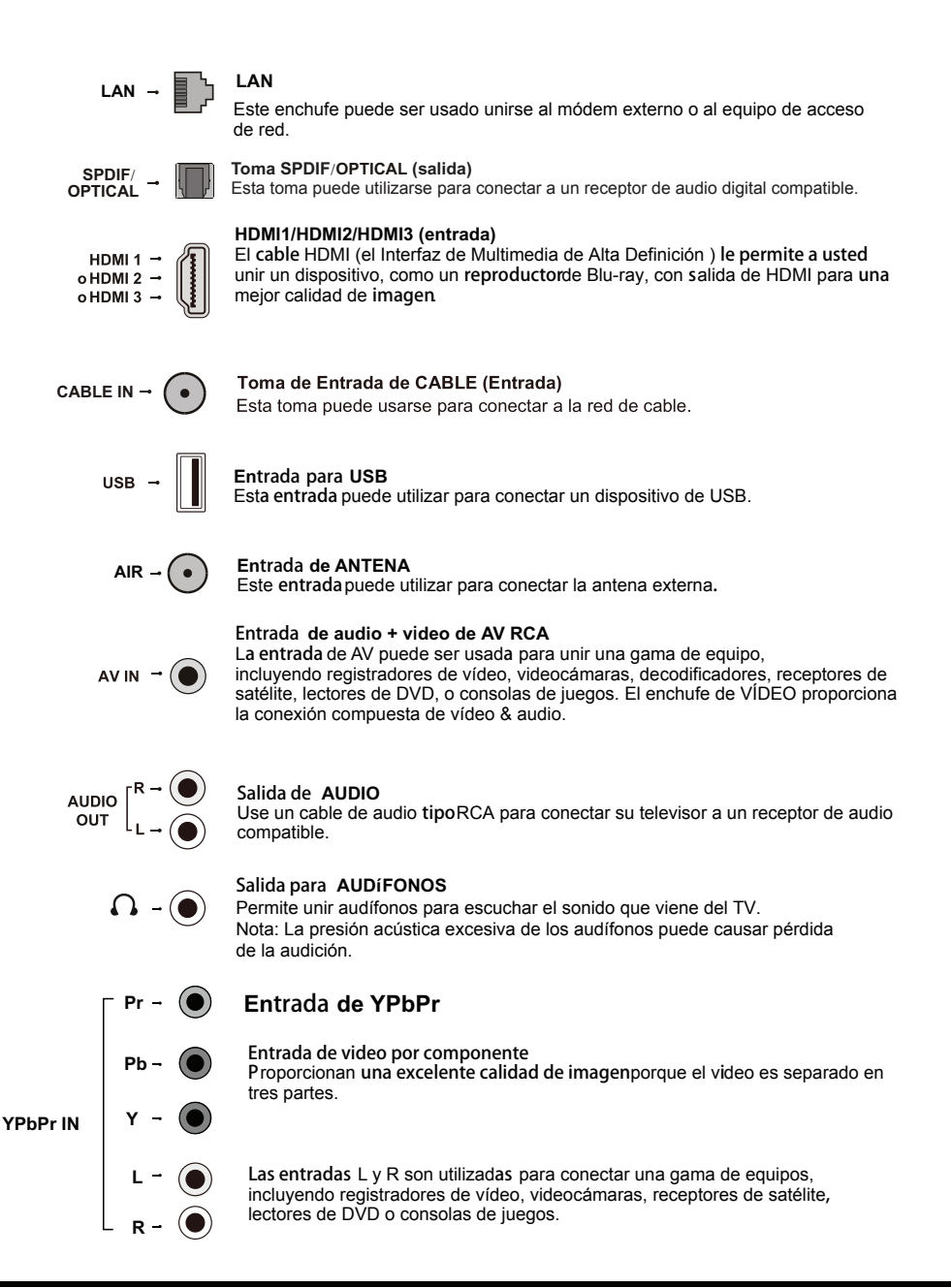

## **Funciones del Control Remoto**

|                         | (Botón de encender / apagado) Enciende el televisor o en standby                                                                                                    |                         |
|-------------------------|----------------------------------------------------------------------------------------------------|-------------------------|
| TV                      | Acceso al modo de TV.                                                                                                    |                         |
| 0-9                     | (Botones numéricos) Permite ingresar los números de canal. Permite<br>entrar en una letra, un número o un símbolo en algunas funciones.                                                                             |                         |
| •                       | (Punto) Para entrar en un canal digital con un sub-canal , entrar en el canal principal; a continuación, prensa el punto (•), el sub-canal, y luego en el botón <b>OK</b> .                                         | 123                     |
| SOURCE                  | Abre el menú de selección de fuente de señal.                                                                                                    | 4 5 6                   |
| VOL +/-                 | (VOLUMEN ARRIBA / ABAJO) aumenta o disminuye el volumen<br>de los televisores.                                                                                                    | 789                     |
| • <b>∦</b>              | (SILENCIO) Reduce el volumen del televisor en su nivel mínimo.<br>Prensa de nuevo para restaurar el volumen.<br>Va a la página principal del navegador.                                                             |                         |
| CH +/-                  | (CHANNEL UP / DOWN) Escanea hacia arriba o hacia abajo por<br>la lista de canales actuales.                                                                                                    | + 🔊 +                   |
| You Tube                | Va a la página principal de YouTube.                                                                                                    | VOL CH                  |
| NETFLIX                 | Va a la página de inicio de Netflix.                                                                                                    |                         |
| 5                       | Vuelve al canal anterior en el modo de TV.                                                                                                    |                         |
| (SETTING) 🖸             | Abre el menú principal o prensa para volver al menú anterior.                                                                                                    |                         |
| <b>▲</b> /▼ <b>◄</b> /► | (arriba, abajo,a la izquierda y a la derecha) pone de relieve los diferentes<br>elementos del sistema de menú y ajusta los controles del menú.                                                                      | NETFLIX                 |
| ZOOM -/+                | Selecciona el modo de pantalla deseada.                                                                                                    |                         |
| ОК                      | Cuando está en el sistema del menú, confirma la selección o la<br>configuración de cambios.                                                                                                    |                         |
| ¢                       | Va a la página principal del navegador.                                                                                                    |                         |
| EXIT                    | Sale del sistema de menú.                                                                                                    |                         |
| INFO                    | Muestra la información de estado del programa actual o el fuente.                                                                                                    |                         |
| USB                     | Acceso al modo USB.                                                                                                    |                         |
| =                       | Entra en la opción manualmente                                                                                                    |                         |
| SLEEP                   | Presione varias veces para poner el temporizador de apagado<br>automático de 10 a 90 minutos                                                                                                    |                         |
| GUIDE                   | Enciende programas de guía electrónica.                                                                                                    | SLEEP GUIDE FAV CH LIST |
| FAV                     | Verifica el canal favorito.                                                                                                    |                         |
| Colored buttons         | (Roio / verde / amarillo / azul) Selecciona tareas                                                                                                    |                         |
| PICTURE                 | Selecciona el modo de imagen                                                                                                    | PICTURE SOUND CC        |
| SOUND                   | Selecciona el efecto de sonido.                                                                                                    |                         |
| CC                      | Selecciona el menú de subtítulos.                                                                                                    |                         |
| MTS                     | Selecciona la forma en que el sonido llega a través de sus altavoces.<br>Nota : MTS es el único que eatá disponible en el modo de TV y las<br>opciones disponibles pueden variar dependiendo de la señal del canal. | MTS P                   |
| K<br>■                  | (Anterior) Va al capítulo anterior.<br>(Detener) Detiene la visualización.                                                                                                    | RC3115                  |

- ▶/ I (Transmitir / Pausar) Inicia, hace una pausa o reanuda la visualización.
- ▶ (Siguiente) Pasa al siguiente capítulo.

## Encendido

- 1. Insertar dos pilas de AAA en el control remote. Precauciones al usuar las bater í as
  - Sólo use batería de tipos especificados.
  - Asegúrese que usted use la polaridad correcta.
  - No mezcle pilas nuevas y usadas.
  - No use pilas recargables.
  - No exponga pilas al calor excesivo como la luz solar.
  - Quite las pilas del control si usted no lo use durante un período largo de tiempo.
- Conecte el cable de energ í primero al televisión, y luego a una toma de corriente (Nota : Si el cable de potencia está conectado a la televisión, por favor, sólo conecte el cable de energ í la principal toma de corriente)

Su televisor sólo debe ser conectado a un suministro de AC (corriente alterna). No se debe conectar a un suministro de DC (corriente continua). Si el enchufe se separa del cable, bajo toda circunstancia, no lo conecte a una toma de corriente, ya que existe un riesgo de descarga eléctrica.

**Nota:** Las figuras se limitan a ser representación, la ubicación de la toma de corriente de la televisión puede diferir dependiendo del modelo.

- Coloque una antena externa al conectar que esta detrás del televisor. El conector aéreo (75 OHMIOS - VHF / UHF / cable) puede ser usado para unir una antena externa u otro equipo adecuado.
- Cuando se enciende, el TV se encenderá directamente o estar en modo de espera.
   Si el indicador de alimentación se enciende, el TV está en modo de

Si el indicador de alimentación se enciende, el TV está en modo de espera. Presione el 🕁 botón ^ en el control remote o en el aparato de TV para encender el televisor.

## Apagado

Para poner el televisor en el modo de reserva, presione el botón 🖞 del cl en el control remote . Los restos de televisor han estado encendido, pero con consumo de energía baja.

• Para apagar el TV, desconecte el enchufe de la toma principal

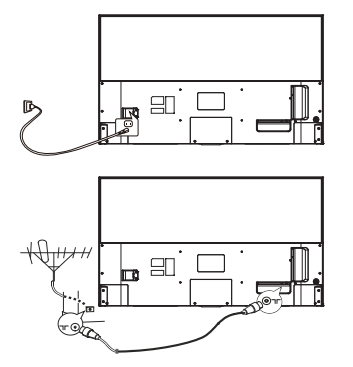

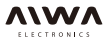

## Conexión de Red

Para acceder la Internet, debe suscribirse al servicio de Internet de banda ancha de alta velocidad con su proveedor de servicios de Internet (ISP).

El televisor se puede conectar a la red doméstica de dos maneras:

- Por cable, utilizando el conector RJ45 (LAN) ubicado en el panel posterior.
- Inalámbrica, utilizando la red inalámbrica interna y la red doméstica inalámbrica.

**Nota**: Las siguientes instrucciones son las formas usuales de conectar el televisor a la red cableada o inalámbrica. El método de conexión puede ser diferente dependiendo de la configuración real de la red. Si usted tiene alguna pregunta sobre la red doméstica, consulte a su ISP.

## Conexión a una red por cable

Para conectarse a una red por cable:

- 1. Asegúrese que tiene lo siguiente:
  - Un cable Ethernet suficiente largo para alcanzar el televisor
  - Un enrutador o módem con un puerto Ethernet disponible
  - Una conexión a Internet de alta velocidad
  - Un puerto Ethernet (LAN) en el panel posterior del TV.
- **2.** Conecte el cable Ethernet al enrutador y al puerto Ethernet en la parte posterior del televisor.
- 3. Utilice el menú de Red para configurar el televisor.

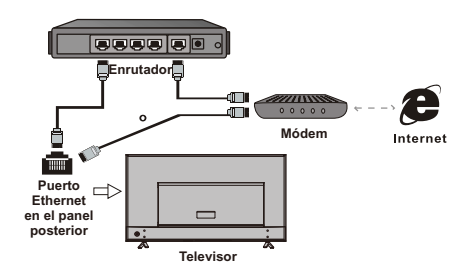

## Conexión a una red inalámbrica

Para conectarse a una red inalámbrica:

- 1. Asegúrese que tiene lo siguiente:
  - Un enrutador transmitiendo una señal inalámbrica de alta velocidad
  - · Una conexión a Internet de alta velocidad
- 2. Utilice el menu de Red para configurar el TV.

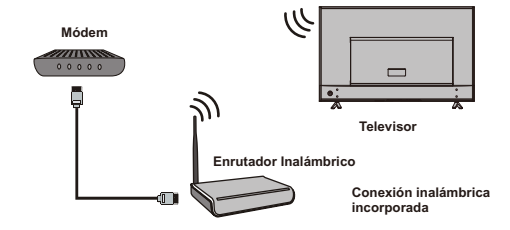

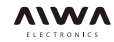

**Conexiones y Configuración** 

## Configuración de la red

Después de conectar su red doméstica a la TV, siga los siguientes pasos para configurar los ajustes de red de su televisor.

Pulse el botón **CONFIGURACIÓN** del mando a distancia y seleccione **TV> Configuración> Red**. Su televisor es compatible con la conexión de red cableada e inalámbrica.

**Nota:** Para la conexión de red por cable, es necesario insertar el cable Ethernet al puerto Ethernet en primer lugar.

Con conexión de cable: Pulse OK para entrar. Puede configurar la dirección IP de forma automática o manualmente.

- Configuración automática de dirección IP: Pulse OK para obtener la dirección IP.

- Configuración manual de dirección IP: Pulse OK para entrar e introducir informaciones sobre IP, Máscara de subred, Puerta de enlace y DNS. Para introducir caracteres, pulse ▲ / ▼ / ◀ / ▶ para seleccionar números, y pulse OK para confirmar.Para borrar un carácter, seleccione Eliminar en el teclado en pantalla y pulse OK. Después de introducir la información, seleccione Finalizar en el teclado en pantalla y pulse OK para guardar lo que ha ingresado.

WLAN: Pulse OK para entrar. Puede buscar todas las redes inalámbricas disponibles y seleccionar una de ellas, o introducir manualmente información sobre el SSID de la red. También puede comprobar el estado de su red inalámbrica.

- WLAN disponible: Pulse OK para buscar todas las redes inalámbricas disponibles. Esto puede tardar unos pocos segundos. Después de que la búsqueda se ha completado, seleccione una red inalámbrica de acceso para conectarse. Por alguna red inalámbrica, es necesario introducir la contraseña correcta para el acceso. Para más detalles sobre cómo introducir caracteres, consulte Configuración Manual de Dirección IP.

 Entrada manual: Pulse OK dos veces para entrar y luego introducir los datos de entrada sobre el SSID.
 Para más detalles sobre cómo introducir caracteres, consulte Configuración Manual de Dirección IP.
 Estado de WLAN: Pulse OK para ver la información sobre el estado de su red inalámbrica.

<u>Configuración de Netflix</u>: Pulse **OK** para entrar. Puede desactivar la cuenta corriente de Netflix, en su caso, en el televisor y compruebe el ESN (número de serie electrónico) de este aparato de TV.

Nota: En algunos modelos, la opción Configuración de Netflix no está disponible.

- ESN: Pulse OK para comprobar el ESN de este TV.
- Versión SDK: Visualiza la versión SDK.

| Red              |  |  |
|------------------|--|--|
| Por Cable        |  |  |
| WLAN             |  |  |
| Opclones Netflix |  |  |
|                  |  |  |
|                  |  |  |
|                  |  |  |
|                  |  |  |
|                  |  |  |
|                  |  |  |
|                  |  |  |

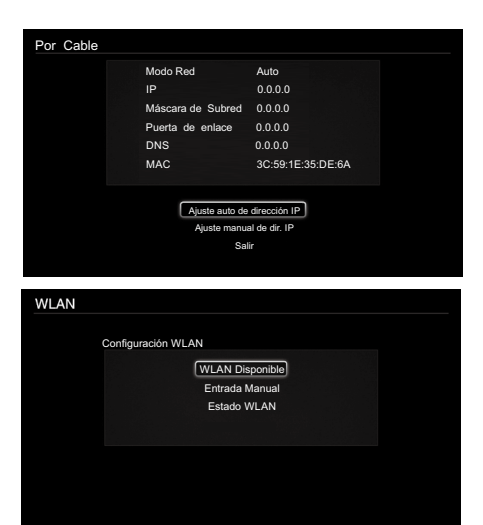

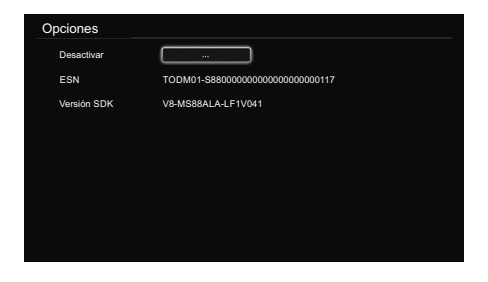

- Desactivar: Pulse OK para entrar, pulse ◀ / ► y luego pulse OK para desactivar la cuenta corriente Netflix en el televisor.

## **Configuración Inicial**

La configuración inicial consiste en seleccionar todos los ajustes necesarios para poder buscar y almacenar todos los canales que puedan recibir. Asegúrese de que el televisor está encendido y sigue todos los pasos a su vez en el turno determiado desde entonces.

La primera vez que conmuta el televisor encendido y el menú de **Configuración Inicial** aparece, el cuanl le guía allí a través del proceso de configuración inicial.Presione **OK** para entrar.

### Paso 1 Seleccione su idioma

Presione ▲ / ▼ para seleccionar el idioma preferido para el sistema de menú y, a continuación,presione **OK** para entrar en el siguiente paso.

### Paso 2 Seleccione la localidad

Presione ▲ / ▼ para seleccionar su ubicación: Casa o Tienda y, a continuación, presione OK para entrar en el siguiente paso.

### Paso 3 De acuerdo a la Extención

Presione ▲ / ▼ para seleccionar Acepto y, a continuación, pulse OK para entrar en el siguiente paso.

#### Paso 4 Configurar la Red

Presione ▲ / ▼ para seleccionar **configuración** y presione OK para configurar la red. Por detalles consulte la configuración de la red en la página 9. También puede seleccionar **Omitir** para omitir este paso y realizar ajustes de red más tarde.

#### Paso 5 Seleccione Tuner

Pulse ▲ / ▼ para seleccionar Antena o Cable y presione OK para entrar en el siguiente paso.

### Paso 6 Buscar los canales

Pulse ▲ / ▼ para seleccionar Escanear y presione OK para iniciar la búsqueda automática. Todos los canales de TV disponibles se almacenan. Esta operación tarda unos minutos. La pantalla muestra el progreso de la búsqueda y el número de programas encontrados. También se puede seleccionar Omitir para omitir al este paso y realizar la búsqueda de cannales más tarde.

**Nota**: Para evitar el proceso de configuración de los canales que será interrumpido ,y espere un mensaje que indica que la configuración se ha completado.

Durante la instalación, el usuario puede seguir la pista disponible en la parte inferior de la pantalla para volver al último paso,presionando el botón **4**, o presionando **EXIT** para interrumpir la búsquedaa mitad del camino.

#### Configuración Inicial completa

Después de que Initial Setup se haya completado, presione OK para salir. Los canales están dispuestos en un orden preestablecido. Si deseaomitir los canales, u organizar los canales,presione Configuración para visualizar el menú principal, seleccione Canal> Edición de Canal y presione OK para entrar.

## Conexiones y Configuración

| Configuración Inicial                                                                                                    |                                                                                                    | Idioma                           |
|----------------------------------------------------------------------------------------------------|----------------------------------------------------------------------------------------------------|----------------------------------|
| Por favor seleccion                                                                                                    | e su idioma                                                                                                    |                                  |
| Portugu                                                                                                    | 9                                                                                                    |                                  |
| Españo                                                                                                    |                                                                                                    |                                  |
| English                                                                                                    |                                                                                                    |                                  |
|                                                                                                    |                                                                                                    |                                  |
|                                                                                                    |                                                                                                    |                                  |
| LE Se                                                                                                    | leccionar OK                                                                                                    |                                  |
| Configuración Inicial                                                                                                    |                                                                                                    | Ubicación                        |
| Seleccione su k                                                                                                    | calidad                                                                                                    |                                  |
| - Cara                                                                                                    |                                                                                                    |                                  |
| Tienda                                                                                                    |                                                                                                    |                                  |
|                                                                                                    |                                                                                                    |                                  |
|                                                                                                    |                                                                                                    |                                  |
|                                                                                                    |                                                                                                    |                                  |
| Volver Se                                                                                                    | leccionar OK                                                                                                    |                                  |
| Configuración Inicial                                                                                                    |                                                                                                    | Aviso Legal                      |
| and the second second second second second second second second second second second second second second second                                                                                                    |                                                                                                    |                                  |
| Cláusula de exención de responsabilidad<br>Los contenidos y servicios (colectivamente la<br>disposición a través de este anarata de TV/astr                                                                                                    | "Aplicación con Licencia")                                                                                                    | se ponen a su                    |
| conferidos bajo licencia, para que los use sólo<br>proveedores de la Aplicación conferida bajo Lic                                                                                                    | ajo estostérminosy condic<br>encia(cada 'Proveedor de                                                                                                    | tiones. Los<br>Aplicación') se   |
| reserva todos los derechos no otorgados expre<br>1.Cobertura de la Licencia<br>La licencia que se le otorga para una Anlinaci                                                                                                    | nsamente a usted.<br>Sn conferida baio Licencic                                                                                                    | a por el                         |
| Proveedor de la Aplicación conferida bajo Licer<br>controla. Usted no puede distribuir o poner la A                                                                                                    | cia en el depositivo que us<br>olicación conferida bajo Lic                                                                                                    | sted posee o<br>cencia en una    |
| red en la que podría.                                                                                                    |                                                                                                    |                                  |
| Acepto                                                                                                    | plorar                                                                                                    |                                  |
|                                                                                                    | Contirr                                                                                                    | nar                              |
| Configuración Inicial                                                                                                    |                                                                                                    | Tipo de Red                      |
|                                                                                                    | Conversión de la constante                                                                                                    |                                  |
| Si omite este paso, la co<br>realizará e                                                                                                    | nfiguración de la red se<br>el menú                                                                                                    |                                  |
| Si omite este paso, la co<br>realizará e<br>Configuraci                                                                                                    | nfiguración de la red se<br>el menú<br>n                                                                                                    |                                  |
| Si omite este paso, la co<br>realizará e<br>Configuraci<br>Omitir                                                                                                    | nfiguración de la red se<br>el menú<br>n                                                                                                    |                                  |
| Si omite este paso, la co<br>realizará e<br>Configuraci<br>Omitir                                                                                                    | nfiguración de la red se<br>el menú<br>n                                                                                                    |                                  |
| Si omte este paso, la co<br>realizará e<br>Configuraci<br>Omitr                                                                                                    | nfguración de la red se<br>el menú<br>n                                                                                                    |                                  |
| Si omte este paio, la co<br>realizaria e<br>Configuraci<br>Omitr                                                                                                    | nfiguración de la red se<br>el menú                                                                                                    |                                  |
| Si omte este paío, ja co<br>realizaria<br>Configuraci<br>Omitr<br>Omitr                                                                                                    | figuración de la red se<br>el menú<br>n V OK                                                                                                    |                                  |
| Siomte este paío, la co<br>realizaria e<br>Configuración<br>Velver So<br>Configuración Inicial                                                                                                    | Inguración de la red se<br>el menú<br>n                                                                                                    | Tipo sintoniza                   |
| Si omte este paío, la co<br>restarán e<br>Configuración Inicial<br>Seleccione modo                                                                                                    | eccionar OK<br>de sintonizador                                                                                                    | Tipo sintoniza                   |
| Si omte este paío, la co<br>realizaria e<br>Ornifiguración<br>Micra<br>Volver Si<br>Configuración Inicial<br>Seleccione modo<br>Artena                                                                                                    | n OK<br>ecoionar OK<br>de sintonizador                                                                                                    | Tipo sintoniza                   |
| Si omte este paío, la co<br>realizará e<br>Configuración<br>Micra<br>Volver Si<br>Configuración Inicial<br>Seleccione modo<br>Antena<br>Cable                                                                                                    | inguración de la red se<br>in moi<br>eccionar © OK<br>de sintonizador                                                                                                    | Tipo sintoniza                   |
| Si omte este paío, la co<br>realizará e<br>Configuración Inicial<br>Seleccione modo<br>Antena<br>Cable                                                                                                    | inguración de la red se<br>in moi<br>eccionar C OK<br>de sintonizador                                                                                                    | Tipo sintoniza                   |
| Siomte este paío, la co<br>configuración<br>Configuración Inicial<br>Seleccione modo<br>Antena<br>Cable                                                                                                    | inguración de la red se<br>in moi<br>eccionar OK<br>de sintonizador                                                                                                    | Tipo sintoniza                   |
| Siomte este paío, la co<br>configuración Inicial<br>Configuración Inicial<br>Seleccione modo<br>Antena<br>Cable                                                                                                    | inguradon de la red se<br>in moi<br>ecceonar OK<br>de sintonizador                                                                                                    | Tipo sintoniza                   |
| Si omte este paso, la co<br>Configuración Inicial<br>Configuración Inicial<br>Seleccione modo<br>Antena<br>Cable                                                                                                    | inguradon de la red se<br>in mol<br>eccolonar OK<br>de sintonizador<br>de sintonizador<br>CK                                                                                                    | Tipo sintoniza                   |
| Siomte este paío, la co<br>configuración Inicial<br>Cable<br>Volver So<br>Cable<br>Volver So<br>Cable                                                                                                    | inguradon de la red se<br>in moi<br>eccionar OK<br>de sintonizador<br>ceccionar OK                                                                                                    | Tipo sintoniza<br>Sintonia       |
| Siomte este paso, la co<br>Configuración Inicial<br>Configuración Inicial<br>Configuración Inicial<br>Configuración Inicial<br>Cable                                                                                                    | inguración de la red se<br>in moi<br>eccionar OK<br>de sintonizador<br>eccionar OK<br>med artennal<br>ne da artennal                                                                                                    | Tipo sintoniza<br>Sintonia       |
| Siomte este paso, la co<br>configuración Inicial<br>Configuración Inicial<br>Seleccione modo<br>Cable<br>Volver So<br>Configuración Inicial<br>Seleccione modo<br>Cable<br>Volver So<br>Configuración Inicial                                                                                                    | In a la modi<br>n OK<br>de sintonizador<br>de sintonizador<br>eccionar OK<br>nect artennal<br>nect artennal                                                                                                    | Tipo sintoniza<br>Sintonia<br>nu |
| Siomte este paso, la co<br>Configuración Inicial<br>Seleccione modo<br>Cable<br>Volver So<br>Configuración Inicial<br>Seleccione modo<br>Cable<br>Volver So<br>Configuración Inicial<br>First plesse oro<br>If you skip this step-hannel so<br>If you skip this step-hannel so<br>Sintonian                                                                                                    | In a la modi e la ned e<br>In a A la modi e la ned e<br>In a A la modi e<br>Receionar OK<br>Receionar OK<br>Receionar OK<br>Receionar OK<br>Receionar OK<br>Receionar OK<br>Receionar OK<br>Receionar OK<br>Receionar OK                                                                                                    | Tipo sintoniza<br>Sintonia<br>nu |
| Siomte este paso, la co<br>Configuración Inicial<br>Configuración Inicial<br>Seleccione modo<br>Cable<br>Volver St<br>Configuración Inicial<br>First pieses or co<br>If you skip this step, channel so<br>If you skip this step, channel so<br>Sentonia                                                                                                    | In and the land search of a land search of a model and search of a model search of a model search of a | Tipo sintoniza<br>Sintonia<br>nu |
| Siomte este paso, la co<br>Configuración Unicial<br>Configuración Inicial<br>Seleccione modo<br>Cable<br>Volver St<br>Configuración Inicial<br>First piesas o co<br>If you skip this step, channel so<br>If you skip this step, channel so<br>Omfr                                                                                                    | In and the land se and se                                                                                                    | Tipo sintoniza<br>Sintonia<br>nu |
| Siontite este paio, la o<br>Configuración Inicial<br>Configuración Inicial<br>Seleccione modo<br>Cable<br>Volver St<br>Configuración Inicial<br>Seleccione modo<br>Cable<br>Volver St<br>Configuración Inicial<br>Seleccione modo<br>Cable<br>Seleccione modo<br>Seleccione modo<br>Cable<br>Seleccione modo<br>Cable<br>Seleccione modo<br>Cable<br>Seleccione modo<br>Cable<br>Seleccione modo<br>Cable<br>Seleccione modo<br>Cable | In unit of the model in model in mode                                                                                                    | Tipo sintoniza<br>Sintonia<br>nu |

**Nota:** Figuras e ilustraciones en este Manual de Usuario sólo para la referencia y puede diferenciarse del aspecto de producto real. Y para algunos modelos, ciertas opciones no están disponibles. Usted puede seleccionar todos los rasgos de la página inicial.

1.Presione 🖶 para mostrar la página inicial.

2.Presione ▲ / ▼ / ◀ / ► para seleccionar los iconos de la lista de la pantalla.

3. Presione **OK** para entrar en cada opción.

4.Para salir del menú, presione 😷

Página inicial incluye 3 partes: APPS, TV y GOLIVE. Utilice ◀ / ► para cambiar entre las 3 partes.

## ADVERTENCIA:

- · Verifique las instalaciones de la red antes de utilizar el TV smart.
- Respuestas lentas y / o interrupciones pueden ocurrir, dependiendo de las condiciones de tu red.
- · Si tiene algún problema usando una aplicación, por favor contacte con los contenidos proveídos
- De acuerdo a las circunstancias de los contenidos proveídos, las renovaciones de una aplicación o la aplicación en sí mismo pueden ser descontinuados.
- Dependiendo de las regulaciones de su país, algunas aplicaciones pueden tener servicios limitados o no ser compatible.

## Usando la Página Inicial – APPS (APLICACIONES)

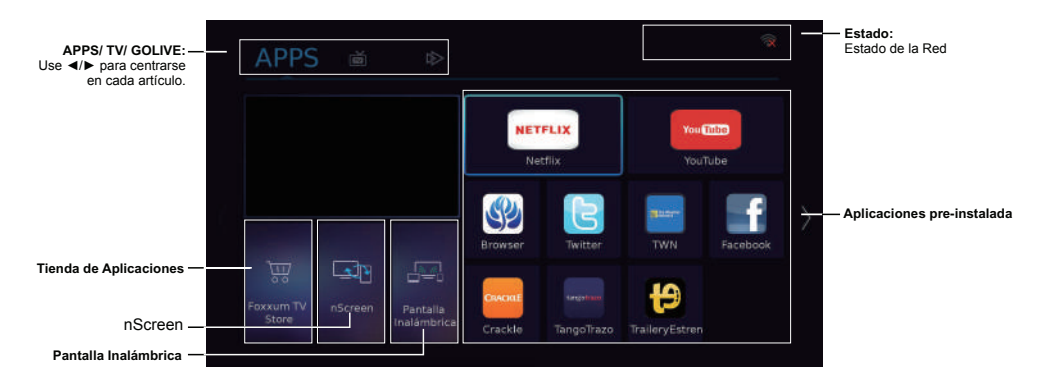

## Tienda de Aplicaciones

Muchos apps útiles y divertidos están disponibles para la utilización. Después de entrar en App Store, usted verá las recomendaciones. Presione  $A/V/\langle / \rangle$ para seleccionar, presione **OK** para entrar. Usted también puede buscar apps por la categoría. Presione  $\langle / \rangle$  para seleccionar una categoría sobre la cima, y la tecla de **OK**.

### nScreen

Por favor descargue e instale el software de cliente de mi **nScreen** para mi nScreen a su teléfono inteligente con sistema de Android primero, a continuación abra el software de cliente y opere de acuerdo con el indicador en el teléfono inteligente y en la pantalla de TV. Las opciones son como las siguientes:

 Medios Compartidos: Después de un teléfono inteligente está conectado con TV, vídeo o archivos de música pueden ser enviados al TV y reproducir en ella. -Control Remoto: Un teléfono inteligente puede ser utilizado como una unidad de control remoto para operar el TV después de que se conecta con el TV a través de la red inalámbrica.

-Ayuda: Breve introducción sobre las características y el uso de las funciones bajo nScreen.

-Sobre: Breve información sobre el software de cliente. Nota: Para utilizar la función, tanto el TV inteligente y el teléfono inteligente deben estar conectados a la misma red inalámbrica. No se admiten algunos teléfonos inteligentes y los sistemas de Android.

### Pantalla inalámbrica

Puede utilizar la funcional pantalla de espejo y disfrutar de compartir el contenido de su dispositivo (ordenador, teléfono inteligente, pad, etc.) en la pantalla grande y el TV de alta definición. Opere de acuerdo a las instrucciones sobre la pantalla.

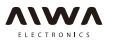

### Apps preinstaladas

Estas son las Apps recomendadas. Resalte la App y presione **OK** para abrirla.

#### Notas:

-Los Apps o elementos preinstalados no se pueden borrar. Y las Apps (sin dar importancia al orden) que figuran en la figura de arriba pueden ser diferente del producto actual. Para algunos modelos, algunas Apps no están disponibles.  Es posible que tenga una cámara de web para lograr algunas de las funciones anteriores. webcam no es una norma accesoria, tal vez que tenga que comprarlo por separado. Algunos dispositivos externos tales como cámaras, teléfonos inteligentes, juegos con manija y el adaptador inalámbrico externo puede que no sea apoyado.

## Usando la Página Inicial – TV

Nota: Algunas opciones pueden no estar disponibles para ciertas fuentes de señal. Algunas opciones pueden aparecer en la página siguiente, usted.

puede presionar ◀ / ► para cambiar.

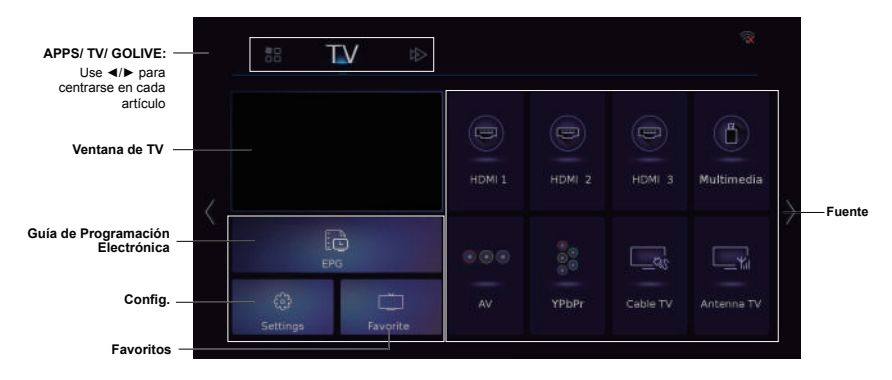

### Ventana de TV

Muestra el programa actual y emite el TV seleccionado.

#### **Fuente**

Incluido HDMI 1, HDMI 2, HDMI 3, Multimedia, AV, YPbPr TVde por Cable y Antena. Pulse a la fuente deseada y, a continuación, pulse **OK** para confirmar **Nota**: La fuente disponible puede ser variada según el modelo.

#### EPG

EPG (Guía de Programación Electrónica) es una guía de pantalla que muestra la información de los programas de todos los buscadoscanales digitales. Para más detalles, consulte a EPG en la página 19.

Nota: La función sólo está disponible para los canales digitales.Información del programa sólo está disponible después de la búsqueda de canales se lleva a cabo.

### **Configuración**

Contiene todas las configuraciones necesarias para personalizar las configuraciones del televisor. Para obtener más información, consulte el capítulo 4: Menú de Configuración del Sistema.

#### Favorito

Muestra la lista de canales favoritos. Nota: se debe establecer canal favorito en primer lugar. Para obtener más informaciones,consulte al **Canal de** Edición.

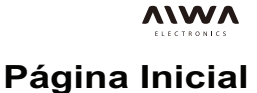

## Usando la Página Inicial – GOLIVE

GoLive es una plataforma de entretenimiento de vídeo revolucionaria internacional que ofrece una amplia selección de contenidos de todo el mundo prácticamente a cualquier TV conectado, teléfono, tableta, o caja. Nuestra tecnología única garantiza una optimizada experiencia visual que se adapta para satisfacer una gama de velocidades e Internet, transmitir corrientes de alta calidad de los programas y eventos que desee en cualquier dispositivo que elija, cualquier país que usted se encuentre.

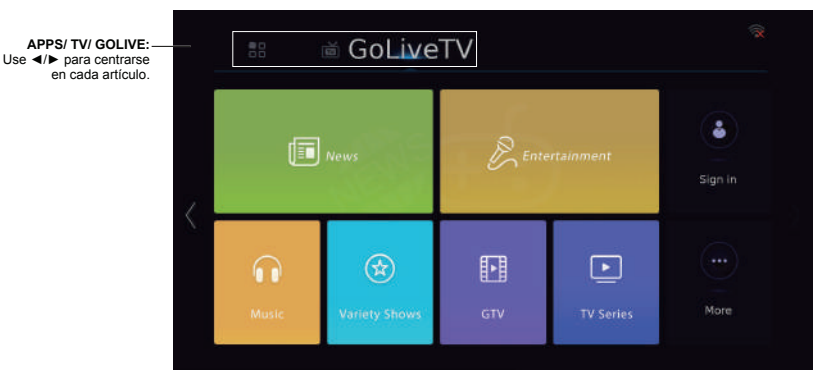

Nota:La información mostrada se renovará periódicamente.

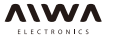

## Capítulo 4

## Uso del Sistema de Menú

En esta sección se explora el sistema del menú de configuración de su televisor. Cada menú se describe y detalla para ayudarle a obtener el máximo provecho de su televisor. Tenga en cuenta que alguna función puede no estar disponible en cierta fuente de entrada. Para acceder al sistema de menú:

1. Pulse **SETTING** en el control remoto para mostrar el menú principal.

**Nota:** Si está utilizando RC311S , puede pulsar **OPCIÓN** en el mando a distancia y seleccione **Configuración** y, a continuación, pulse **OK**.

- Pulse ◄ / ▶ para seleccionar Imagen, Sonido, Canal, Red o Sistema, a continuación, pulse OK para acceder al submenú.
- En el submenú, pulse ▲ / ▼ para seleccionar opciones de menú, pulse ▲ / ▼ / ◀ / ▶ para ajustar las funciones o cambiar los valores, pulse OK para abrir el submenú correspondiente o activar un ajuste.
- 4. Para volver al menú anterior, pulse VOLVER. Para cerrar el menú, pulse SALIR.

**Nota:** Las ilustraciones de este manual se proporcionan sólo para referencia y pueden diferir de la apariencia real del producto. Y para algunos modelos, algunas opciones no están disponibles.

## Imagen

| Modo Imagen       | Estándar |
|-------------------|----------|
| Luz de Fondo      | 100      |
| Contraste         |          |
| Saturación        |          |
| Nitidez           |          |
| Modo de Pantalla  | 16.9     |
| Tipo de Contenido | Video    |
| Gama Tonal        | Bajo     |
| Config. Avanzada  |          |

Este menú le permite ajustar cada opción para obtener los mejores ajustes de imagen según sus preferencias, el tipo de programa de que está viendo y la iluminación ambiental.

Pulse **Configuración** para visualizar el menú principal y seleccione **Imagen** y, a continuación, pulse **OK** para confirmar. Las opciones de **Imagen** son los siguientes:

**Nota:** Algunas opciones pueden no estar disponibles para ciertas fuentes de señal.

## Modo de Imagen

Pulse OK para entrar, y luego presione

**Nota:** El modo de imagen se pondrá automáticamente al Usuario si realiza ningún ajuste en los siguientes opciones de imagen.

## Luz de Fondo

Ajusta el brillo de la luz de fondo, dependiendo de iluminación de la habitación.

## **Contraste**

Ajusta la diferencia entre las áreas claras y oscuras de la imagen.

## Saturación

Ajusta la riqueza de color.

## Nitidez

Ajusta la nitidez de los bordes de la imagen.

### Modo de Pantalla

Pulse OK para entrar, y luego presione ◀ / ▶ para seleccionar un modo de pantalla: Auto, 16: 9, 4: 3, o Sólo escaneo.

## Tipo de Contenido

Pulse **OK** para entrar, y luego presione ◀ / ► para seleccionar un tipo de contenido de acuerdo con el contenido conectado a la toma **HDMI: PC, Vídeo**, o **Juego**.

Nota: Esta opción sólo está disponible en el modo HDMI.

## Gama Tonal

Pulse **OK** para entrar, y luego presione **◄** / ► para seleccionar **Desactivado, Bajo, Alto** o **xvYCC**.

Nota: En algunos modelos, las opciones son Desactivado, Activado, xvYCC.

### Configuración Avanzada

Las opciones son las siguientes:

**Nota**: Algunas opciones pueden no estar disponibles para ciertas fuentes de señal.

- Nivel Negro: Ajusta el brillo de la imagen.
- Tinte: Ajusta el balance entre el rojo y el verdelos
- niveles. (No disponible en el modo PAL).
- Contraste Dinámico: Ajuste el contraste
- automáticamente.Pulse ◀ / ► para seleccionar Activado o

## Desactivado.

- Gamma: Establece la forma de la curva de gamma. Utilice valores más bajos de gamma para la iluminación ambiental, y valores más altos cuando está oscuro.

 Temperatura de Color: Ajusta la temperatura de color de la imagen. Pulse ◀ / ➤ para seleccionar la configuración de color: Fresco para una paleta de colores más azulados de imagen; Normal y Cálido para una paleta de colores más rojizos de imagen.

Nota: En algunos modelos, la opción Temperatura de Color no está disponible.

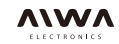

## Menú de Configuración del Sistema

Reducción de ruido: Mejora la calidad de la imagen en el caso de una mala recepción. Pulse ◄ / ► para seleccionar Desactivado, Bajo, Medio o Alto.
 Mejorador de movimiento: Pulse ◄ / ► para seleccionar Desactivado, Bajo, Medio o Alto.

## Sonido

Este menú le permite ajustar cada opción para obtener los mejores ajustes de sonido para optimizar la salida de audio.

Pulse CONFIGURACIÓN para mostrar el menú principal y seleccionar Sonido y, a continuación, pulse OK para confirmar. Las opciones de Sonido son los siguientes:

## Modo Sonido

Pulse OK para entrar. Pulse ▲ / ▼ para seleccionar Modo Sonido entre **Estándar, Película, Noticia, Música** y **Usuario**.

Nota: Cuando el Modo Sonido está establecido a Usuario, cinco más opciones de Sonido (Sonido de 120 Hz, Sonido de 500 Hz, Sonido 1,5 KHz, Sonido 5 KHz, y Sonido 10 KHz) se mostrarán, que le permiten ajustar los niveles de frecuencia deseados.

## **Balance**

Pulse ◀ / ► para equilibrar el sonido entre los altavoces izquierdo y derecho.

## Volumen Inteligente

Para mantener el mismo nivel de sonido para todos los canales, ajuste de **Volumen Inteligente** a **Activado**.

## Modo SPDIF

Esta opción se utiliza para controlar el tipo de flujo de audio enviado a la toma de salida de audio digital (SPDIF). Pulse ▲ / ▼ para seleccionar Auto o PCM.

## Retardo SPDIF

Esta opción se utiliza para sincronizar el sonido con la imagen. Si el sonido es más lento / rápido que la acción de la imagen, puede pulsar ◀ / ► para bajar / subir el valor numérico.

### Tipo Sonido

Pulse ▲ / ▼ para seleccionar **Estéreo, Mono.** Nota: Las opciones disponibles pueden variar dependiendo de la señal del canal.

## Canal

| Canal            |          |  |
|------------------|----------|--|
| Búsq. de Canales | <u> </u> |  |
| Canal Favorito   |          |  |
| Editar Canal     |          |  |
|                  |          |  |
|                  |          |  |
|                  |          |  |
|                  |          |  |
|                  |          |  |
|                  |          |  |
|                  |          |  |
|                  |          |  |
|                  |          |  |

Cuando utiliza por primera vez el televisor, tendrá que configurar su TV para canales de DTV / ATV utilizando el menú de **Configuración Inicial**. Si no lo hace, o si su configuración ha cambiado, puede hacerlo desde este menú.

Pulse **CONFIGURACIÓN** para visualizar el menú principal y seleccione el **Canal** y pulse **OK** para confirmar. Las opciones de **Canal** son las siguientes:

## Búsqueda de Canales

Esto le permite escanear todos los canales analógicos y digitales disponibles.

Las opciones son las siguientes:

### - Auto búsqueda:

- 1. Seleccione Canal> Búsqueda de Canales> Auto Búsqueda, y pulse OK para entrar.
- Pulse OK para iniciar la Búsqueda de Canales. El proceso de búsqueda puede tardar unos minutos. Durante el proceso, se puede pulsar CONFIGURACIÓN o SALIR para abortar a medio camino.
- Una vez terminada la búsqueda, el televisor pasará automáticamente al primer canal buscado, y todos los canales están dispuestos en un orden preestablecido. Puede presionar CH LIST para mostrar la lista de canales.

### - DTV Búsqueda Manual

Esto le permite escanear todos los canales digitales disponibles.

Nota: Esta función es sólo para canales digitales.

- Selección Canal> Búsqueda de Canales> DTV Búsqueda Manual y, a continuación, pulse OK para entrar.
- Pulse OK y luego presione ◄ / ► para seleccionar un número de canal de un dígito o dos dígitos, y pulse ▲ / ▼ para seleccionar Finalizar y, a continuación, pulse OK. Pulse OK para iniciar la Búsqueda de Canal (es) del número de canal seleccionado.
- Pulse VOLVER para volver o SALIR para cerrar el menú.

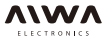

#### - ATV Búsqueda Manual

Esto le permite escanear todos los canales analógicos disponibles. Las operaciones son similares a la de DTV Búsqueda Manual.

Nota: Esta función es sólo para canales analógicos.

#### - Sintonía Fina

Puede ajustar con precisión el canal si la imagen no es clara.

Nota: Esta función es sólo para canales analógicos.

- 1. Seleccione Canal> Búsqueda de Canales> Sintonía Fina, a continuación, pulse OK para entrar.
- Pulse OK para que aparezca el teclado en pantalla, y luego presione ◄ / ► para seleccionar un canal para sintonía fina.
- Pulse ◄ / ► para sintonía fina de la frecuencia del canal seleccionado.
- 4. Pulse **CONFIGURACIÓN** para guardar el ajuste y volver al menú anterior.

## Canal Favorito

Se puede ver la lista de sus canales de televisión favoritos. Para entrar en uno de los canales favoritos, pulse ▲ / ▼ para seleccionar y, a continuación, pulse OK.

#### Editar Canal

- 1. Seleccione Canal> Editar Canal y pulse OK para mostrar el menú Editar Canal.
- Pulse ▲ / ▼ para seleccionar el canal como desee, a continuación, pulse FAV o el botón ROJO del mando a distancia para establecer su canal favorito o el botón verde para saltar el canal.

**Nota**: Si está utilizando RC311S, puede pulsar el botón de **CONTROL DE PANTALLA** para abrir los botones del control remoto que aparecen en pantalla y, a continuación, pulse  $\blacktriangle / \blacktriangleleft / \blacklozenge$  para seleccionar el botón de color correspondiente y pulse **OK**.

3. Pulse VOLVER para volver o SALIR para cerrar el menú.

## **Network**

| WIAN             |  |
|------------------|--|
|                  |  |
| Opclones Netflix |  |

Este menú le permite configurar el televisor a ser conectado a la red.

Pulse **CONFIGURACIÓN** para mostrar el menú principal y seleccione **Red** y, a continuación, pulse **OK** para confirmar.

Hay dos maneras de conectarse a la red: **Por Cable** o **WLAN**. También puede desactivar su cuenta corriente Netflix en el televisor y compruebe el ESN de este televisor. Para más detalles, consulte **Configuración de Red** en la página 11.

## Sistema

| dioma           | Español | 1 |
|-----------------|---------|---|
| Ubicación       | Casa    |   |
| Subtitulos(CC)  |         |   |
| Temporizador    |         |   |
| Bloqueo         |         |   |
| T-Link          |         |   |
| Ginga           |         |   |
| Modo Fútbol     | Apagado |   |
| Act. Software   |         |   |
| Restaurar Pred. |         |   |

Pulse **CONFIGURACIÓN** para mostrar el menú principal y seleccione **Sistema** y, a continuación, pulse **OK** para confirmar. Las opciones del **Sistema** son las siguientes:

## Idioma

Presione  $\blacktriangle/\nabla$  para seleccionar English, Português o Español.

Nota: En algunos modelos, la opción **Español** no está disponible.

## <u>Ubicación</u>

Establece la ubicación de su televisor. Pulse ▲ / ▼ para seleccionar Casa o Tienda.

## Subtítulos (CC)

Muchos programas están codificados con información de subtítulos, lo que le permite mostrar la parte de audio de un programa como texto en la pantalla del televisor.

**Nota:** Los subtítulos no están disponibles en todos los canales en todo momento. Sólo los programas específicos se codifican con información de subtítulos.

Las opciones son las siguientes:

- Habilita Subtítulos: Pulse ▲ / ▼ para seleccionar un

modo de: CC, Desactivado, CC o Activado En Caso de Silencio.

- CC Desactivado: No se muestran los subtítulos.
- CC Activado: Siempre aparece la Información de Subtítulos, cuando esté disponible.
- Activado en Caso de Silencio: Muestra información de subtítulos, cuando esté disponible, siempre que el sonido del televisor se silencia pulsando el botón MUTE. La información de la captura no se visualiza cuando el sonido no esté silenciado.

- Subtítulos Análogos: Muchos programas están codificados con la información de subtítulos, que le permiten desplegar la parte de audio de un programa como texto en la pantalla del televisor. Caption no está disponible en todos los canales en todo momento. Sólo los programas específicos codificados con la información de subtítulos son aplicables. Eleja el modo de subtítulos, CC analógico está disponible para los canales analógicos. Seleccione sus modos deseados, es posible que prefiera a salir del modo de subtítulos ajustado en CC1, el cual muestra por medio de **L** / V. Las opciones de subtítulos son las siguientes:
  - Desactivado: No se muestran los subtítulos.
  - CC1 y TEXTO1 son los servicios de subtítulos y texto. Los subtítulos o el texto se muestran en el mismo idioma que el diálogo del programa.
  - CC3 y TEXTO 3 sirven como canales de datos preferidos. Los subtítulos o el texto son a menudo una traducción al idioma secundario, inglés simplificado, o se muestra a un ritmo más lento.
  - CC2 y CC4 y TEXTO 2 y TEXTO4 están raramente disponibles y las emisoras los utilizan solamente en circunstancias especiales, como cuando CC1 y CC3 no están disponibles, o TEXTO 1 y TEXTO 3 no están disponibles.
- Subtítulos Digitales: Activa o desactiva la información de los subtítulos para los canales digitales.

## Temporizador

Este menú le permite configurar la zona horaria de su televisor, y programar un temporizador de apagado o despertador automático. Pulse **OK** para entrar. Las opciones son las siguientes:

- Modo de Zona Horaria: Pulse ▲ / ▼ para seleccionar el modo de zona local (GMT, Región).

- Zona Horaria: Pulse ▲ / ▼ para seleccionar la zona local (Como Radiodifusión, GMT + 13: 00 a GMT-12: 00 o Región 1 a Región 5).

**Nota**: Las opciones disponibles varían según el valor de **Modo de Zona Horaria**. Región 1 a Región 5 representan Fernando de Noronha, Noreste, Sur y Sudeste, Norte, y Oeste, respectivamente.

- Reloj: Pulse OK para mostrar sus opciones:
- Sincronización Automática: Pulse ▲ / ▼ para seleccionar Activado o Desactivado. Si se selecciona Activado, el televisor va a obtener la fecha y la hora automáticamente a partir de señales de DTV, y las opciones de Fecha y Hora no se pueden ajustar. Si selecciona Desactivado, se debe configurar la fecha y hora en las opciones de Fecha y Hora.

**Nota**: Si se selecciona **Desactivado**, el tiempo establecido en la opción de **Hora** no será memorizada cuando se enciende el televisor la próxima vez, y la hora del televisor se iniciará desde el valor predeterminado.

- Fecha: Pulse OK para acceder a la interfaz para ajustar la fecha. Para introducir caracteres en Fecha, pulse OK para que aparezca el teclado en pantalla. Pulse ▲ / ▼ / ◄ / ▶ para seleccionar caracteres, y pulse OK para confirmar. Después de introducir la información, pulse ▲ / ▼ para seleccionar Finalizar y pulse OK.
- Hora: Pulse OK para acceder a la interfaz para configurar la hora. Las operaciones son similares a la de la configuración de la Fecha.
- Temporizador de Apagado: Pulse ▲ / ▼ para seleccionar Apagado, Una Vez, o Diario. Si selecciona Una Vez o Diario, debe establecer un tiempo específico en la opción del Temporizador.
- **Temporizador**: Establece un tiempo específico al que el televisor entra automáticamente en modo de espera. Las operaciones son similares a la de la configuración de la **Fecha**.
- **Temporizador de Reposo**: Pulse ▲ / ▼ para ajustar el televisor para que se apague después de un período de tiempo determinado. Para cancelar el temporizador de reposo, seleccione **Desactivado**.
- Horario de Verano: Pulse ▲ / ▼ para seleccionar Activado o Desactivado. Seleccione Activado para configurar el horario de verano para su área de forma automática.

## **Bloqueo**

Este menú puede controlar la función especial para los canales de TV.

**Nota**: Se debe introducir su contraseña antes de entrar en el menú de **Bloqueo**.

Pulse **OK** para entrar. Introduzca la contraseña predeterminada **0000** para acceder al submenú. Las opciones son las siguientes:

**Nota: 0812** es la contraseña de superusuario. Si olvida su contraseña, introdúzcalo para anular la existente.

- Bloque de Programa: Esta opción le permite bloquear
- los programas de TV con clasificaciones específicas. Pulse OK para ver sus opciones: Clasificación de Edad y Clasificación de Contenido. Pulse ▲ / ▼ para resaltar una opción y, a continuación, pulse ▲ / ▼ para seleccionar la clasificación que desea cambiar.
- Bloqueo de Canal: Esta opción le permite bloquear un canal de TV. Pulse OK para entrar. Pulse ▲ / ▼ para seleccionar un canal de TV que desea bloquear y, a continuación, pulse OK. Para desbloquearlo, utilice la misma operación.
- Cambio de Contraseña: Esta opción le permite cambiar la contraseña. Pulse OK para entrar, a continuación, pulse el botón numérico para introducir la contraseña anterior, y luego la nueva contraseña dos veces.

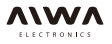

## <u>T-Link</u>

Esto permite que el televisor y los dispositivos CEC (por ejemplo, DVD) activan / desactivan el modo de espera o auto de forma sincrónica. Pulse OK para entrar. Las opciones son las siguientes:

- T-Link

Activa la función de T-Link. Seleccione Activado para activar esta función.

Nota: Las opciones de TV de Auto Encendido y Auto Espera siguientes sólo están disponibles cuando T-Link está activado.

- Auto Encendido de TV

Permite que el televisor automáticamente se enciende al encender un dispositivo CCA (por ejemplo, DVD) con el mando a distancia del dispositivo. Seleccione Activado para activar esta función.

### - Auto Espera

Permite a todos los dispositivos CEC ir automáticamente al modo de espera cuando se apaga el televisor con el mando a distancia del televisor. Seleccione **Activado** para activar esta función.

### <u>Ginga</u>

**Nota:** Esta función sólo está disponible para los canales digitales. Pulse **OK** para entrar.

Las opciones son las siguientes:

- Estado de Ginga

Pulse ▲ / ▼ para seleccionar Activado o Desactivado.

- Lista de Ginga

Pulse **OK** para entrar. Si hay alguna información de Ginga, un icono "i" se mostrará. Pulse **OK** en el mando a distancia para mostrar la lista de ginga.

### Modo de Fútbol

Optimiza la imagen y el sonido para disfrutar de los partidos de fútbol. Pulse ◀ / ► para seleccionar **Activado** o **Desactivado**.

Nota: Si se selecciona **Activado**, las opciones de **Modo Imagen** y **Modo Sonido** no están disponibles.

### Actualización de Software

Pulse **CONFIGURACIÓN** para visualizar el menú principal y seleccionar **Sistema> Actualización de Software**. Pulse **OK** para entrar. Puede actualizar el software mediante USB o por la red. También puede ver información sobre la versión del software y el ID de usuario.

## Reinicio por Defecto

Pulse **OK** entrar. Pulse los botones numéricos para introducir la contraseña. Seleccione **Sí** y pulse **OK** para restaurar todos los ajustes a los valores de fábrica, o seleccione **No** y pulse **OK** para volver al menú anterior.

## Multimedia

Su TV está equipado con un puerto USB que le permite ver fotos, escuchar a música o ver videos guardados en un dispositivo de almacenamiento USB.

Formatos de archivo de apoyo:

Imagen: JPEG / PNG / BMP

Música: MP3 / AC3 / HE-AAC / LPCM / WMA Formato codificadora de vídeo: H.264 / H.265 / MPEG-2 /

MPEG-4 /

Motción JPEG / Vc1

## Notas:

- Algunos Llaves a USB y los productos, como cámaras digitales o teléfonos móviles no son totalmente compatibles con el estándar USB 2.0 por eso no se puede funcionar con el reproductor de televisión multimedia.
- Connecta a un dispositivo USB que contenga la fotografía, la música y archivos de vídeo al puerto de USB en el panel posterior o lateral del televisor.
- Presione HOME, pulse ▲ / ▼ / ◄ / ▶ para seleccionar TV> Multimedia y, pulse OK. O sea pulse USB en el control remoto.

El menú de Multimedia contiene cuatro submenús: Mi Película, Mi música, Mi Imagen, Mi Navegador.

## Mi Película

- Seleccione Multimedia> Mi Película y pulse OK para confirmar. Pulse ▲ / ▼ / ◄ / ► para seleccionar un disco y pulse OK.
- Presione ▲ / ▼ / ◄ / ► para resaltar una pieza de vídeo y pulse OK para emitirlo. Cuando estár emitiendo el vídeo, pulse el botón VOL +/- para ajustar el volumen, pulse ▲ / ▼ para ir al anterior o siguiente video.
- Presione SETTING para mostrar u ocultar el menú de control en el botón inferior de la pantalla. Presione

   ▶ para seleccionar botones en el menú de control, y pulse OK para confirmar. El menú del control incluye Omitir / Pausa, FB., FF., Anterior, Siguiente, Modo, Imagen, Zoom, Información, Volumen, Sonido, y CH Retorno.
- Para salir de vídeo actual y volver al menú anterior, pulse CH Retorno.

### Mi Música

- Seleccione Multimedia> Mi música y pulse OK para confirmar. Pulse ▲ / ▼ / ◄ / ▶ para seleccionar un disco y pulse OK.
- Presione ▲ / ▼ / ◄ / ► para resaltar una pieza de música y pulse OK para omitirlo. Se muestra la lista de la música a la izquierda. Cuando la música se está reproduciendo, pulse el botón VOL +/- para ajustar el volumen, presione MUNU para ocultar

el menú de control, y a continuación, pulse  $\blacktriangle$  /  $\triangledown$  para ir a la pista anterior o siguiente y pulse **OK** para reproducirlo.

- Presione SETTING para mostrar u ocultar el control remoto en el botón de la pantalla.Pulse ◄ / ► para seleccionar botones en el menú de control, y pulse OK para confirmar. El control del menú incluye Reproducir / Pausa,FB., FF., Anterior, Siguiente, Sonido, Modo, Información, y CH Retorno.
- Para salir de la música actual y volver al menú anterior, pulse CH Retorno.

## Mi Imagen

- Seleccione Multimedia> Mi Imagen, y presione OK para confirmar. Pulse ▲ / ▼ / ◀ / ▶ para seleccionar un disco y pulse OK.
- Presione ▲ / ▼ / ◀ / ► para resaltar una pieza de imagen y pulse OK para que aparezca. Cuando las presentaciones de diapositivas de imagen muestran, pulse ▲ / ▼ para cambiar a la imagen anterior o la siguiente.
- Presione SETTING para mostrar u ocultar el menú de control en el botón inferior de la pantalla. Pulse ◀ / ▶ para seleccionar botones en el menú de control, y pulse OK para confirmar. El menú de control incluye Reproducir / Pausa, Anterior, Siguiente, Girar, Zoom, Volumen (sólo está disponible cuando la música está encendida),Imagen, Música, Modo y CH Retorno.
- 4. Para salir de la imagen actual y volver al menú anterior, pulse CH Retorno.

## Mi Navegador

Mi navegador muestra todos los archivos, incluyendo películas, música e imágenes disponibles en su dispositivo USB conectado.

Seleccione **Multimedia> Mi Navegador** y pulse **OK** para confirmar. Pulse ▲ / ▼ / ◀ / ▶ para seleccionar archivos o documentos, presione **OK** para confirmar. Y Pulse CH Volver para volver al menú anterior.

## EPG

EPG (Guía de Programación Electrónica) es una guía sobre la pantalla que muestra la información de los programas de todos los canales digitales buscados. También pueda grabar el programa actual, itinerario grabado para programas venideros, y configurar recordatorios de programas en EPG.

**Nota:** La función sólo está disponible para los canales digitales. Información del programa sólo está disponible después de implementar el escáner de canales.

- Presione HOME, presione ▲ / ▼ / ◄ / ▶ para seleccionar TV> EPG y luego presione OK. O presione GUÍA en el control remoto después de usted entrar en un canal digital.
- 2. Después de entrar en la interfaz de EPG, la información del programa se muestra por debajo del canal correspondiente.
- Presione ◀ / ► para alternar entre la información de los programas de diferentes canales.
- Presione ▲ / ▼ para destacar un programa específico por debajo de un canal.

## **Problemas & Soluciones**

**Nota:** Los problemas y las soluciones de 1 a 2 son para los modelos de TV que tienen funciones de red, por tanto los usuarios de modelo no conectado a TV pueden ignorarlos.

## 1. Fracasa a enlazar Red.

- -Verifique que si el TV tiene conectado con la red; -Reanude su TV;
- -Consulte al proveedor del servicio de Internet para confirmar que el acceso al Router es disponible. Consulte la manual de instrucciones de su router y active su función de DHCP después de enlazar la red de su televisor.
- Asegúrese de que el TV está conectado el router, y asegúrese de que su router está encendido. Compruebe que el router / módem tiene una conexión a Internet, y que los cables Ethernet / conexión inalámbrica está bien. Pruebe su conexión con un ordenador para asegurarse de que está bien. Si el problema persiste, contacte con el sevicio del cliente

## 2. Cómo usar el adaptador USB inalámbrico?

 - Cuando conecta a la red inalámbrica, inserta el Adaptador USB inalámbrico al puerto USB de su televisor, trabajará junto con el router inalámbrico. Para más detalles, por favor consulte la Conexión de Red.

## 3. El vídeo no se podría jugar sin problemas

-Videos desde la unidad de flash USB - Puede ser consecuencia de la transmisión de datos, o el flujo del código es mucho más allá de los formatos compatibles de este TV.

- -Videos Descargados de Internet, o videos en línea.
- Puede que sea causado por la banda de menor ancho de la red. Se requiere una alta velocidad de red para manejar los videos en línea.
- b. El uso de tiempo de pico Internet pueden que afecte el ancho de banda.
- c. verifique que si otros equipos de la misma red también están operando, ya que pueden estar utilizando el ancho de banda. Sobre todo si está descargando o visualizando los vídeos en línea.
- d. El vídeo no puede ser lisa por sí misomo, no es el problema del televisor ni de la red. Tal vez se pueda considerar en algunos contenidos inapropiados para ser visto sin supervisión por niños de 8-13.
  Lineamientos sobre violencia:Las descripciones de conflictos / o agresiones serán limitadas y moderadas; puede incluir física, fantasía o sobrenatural violencia. Otros lineamientos de contenido : puede contener lenguaje profano moderado o leve lenguaje sugerente. Podría también contener escenas breves de desnudos .

#### Cuando dos discos duros móviles están conectados con TV al mismo tiempo, que no serán reconocidos algunas veces.

 Todos los discos duros móviles consumen una gran cantidad de energía, lo que puede resultar problemas de suministro de energía. Recomendamos insertar sólo el único disco duro, o un duro disco móvil de bajo consumo de energía.

#### 5. El vídeo de un disco duro móvil (USB) está jugando sin sonido.

- El formato de audio del vídeo en su duro disco móvil no es apoyado por el Reproductor de TV.

#### 6. Algunos vídeos no se pueden funcionar.

 Los formatos de los vídeos pueden no ser apoyados por la televisón, especialmente los vídeos grabados por ciertos tipos de las cámaras, generalmente con su protocolo privado de formatos, que no son compatibles con el TV.

### 7. Algunos vídeos no pueden funcionar a medio camino.

- Es posible que los errores puedan ocurrir cuando los videos son copias o comprimisos,entonces podrán dejar de reproducir automáticamente cuando se retransmite.
- 8. Qué yo debería prestar atención, cuando lo haga la innovación de SW?
- No hay cortes de energía cuando SW está innovando;
- Evitar cualquier operación con el control remoto cuando está innovando SW;
- Dependiendo de la velocidad de conexión a Internet, el proceso de actualización del software puede tardar algún tiempo.

#### 9. No hay cambios distintos de interfaz de TV Después de actualizar SW.

 Bajo ciertas condiciones, actualización de SW no soló se puede innovar o añadir nuevas funciones, sino también mejorar la función del televisor, sin cambios distintos de interfaz. Además, puede que no haya cambios en el interfaz de usuario en absoluto.

#### 10.Qué debería hacer cuando el proceso de actualización de SW se detiene debido a un repentino apagado?

 Si la hace por USB, no arranque el USB delTV, y reinicie su televisor para continuar la innovación de SW; Si la hace por la Red, También reinicia el televisor y comprueba que si está bien funcionado.

#### 11.Con un dispositivo USB que se ha insertado en la televisión con antelación, se me apunta que no hay dispositivos USB son detectados después poder acceder a los medios de comunicación, por qué?

 Es posible que haya algo malo en tu móvil disco duro (s), dañados o con baja tensión. Usted podría aumentar la fuente de potencia mediante la inserción de los dos tapones en un extremo en el cable USB al puerto USB de la TV simultáneamente.

## 12.El dispositivo externo no puede ser reconocida.

 Algunos dispositivos externos (ej. cámaras, teléfonos inteligentes, tableta, juego con manija y el adaptador inalámbrico externo)quizá no seancompatibles con el televisor y no puede ser apoyado de ciertas funciones (nScreen, pantalla inalámbrica, control de gestos, reconocimiento de rostros, en su caso). Intente un dispositivo similar, por favor. Si esto no funciona,póngase en contacto con su distribuidor local.

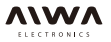

## Solución de Problemas

La mayoría de los problemas que podría experimentar con su televisor pueden corregirse consultando la siguiente lista de resolución de problemas.

#### No hay imagen ni sonido

- 1. Compruebe si el fusible o disyuntor está funcionando.
- Conecte otro dispositivo eléctrico a la toma de corriente para asegurar si está funcionando o encendida.
- El enchufe de potencia está de mal contacto con la toma de corriente.
- 4. Compruebe la fuente de señal.

#### No hay color

- 1. Cambie el sistema de color.
- 2. Ajuste la saturación.
- 3. Pruebe con otro canal. El programa negro-blanco podría ser recibido.

### No se funciona el control remoto

- 1. Cambie las pilas.
- 2. Las pilas no se han instalado correctamente.
- 3. La fuente de alimentación no está conectada.

### No hay imagen, pero el sonido está normal

- 1. Ajuste el brillo y contraste.
- 2. Podría sucederse el fracaso de Radiodifusión.

### La imagen está normal, pero no hay sonido

- 1. Pulse el botón Vol+ para aumentar el volumen.
- 2. El Volumen está en Mudo, pulse el botón mudo para restaurar el sonido.
- 3. Cambia el sistema de sonido.
- 4. Podría sucederse el fracaso de Radiodifusión.

#### Ondas desordenadas en la imagen

Generalmente es causada por la interferencia local, tales como automóviles, lámparas de luz diurna y secadores de pelo. Ajuste la antena para minimizar la interferencia.

#### Copos de nieve e interferencias

Si la antena se encuentra en la zona periférica de una señal de televisión donde la cual es débil, la imagen podría ser estropeada por copos de nieve. Cuando la señal es extremadamente débil, podría ser necesaria la instalación de una antena especial para mejorar la recepción.

- Ajuste la posición y orientación de la antena interior / exterior.
- 2. Compruebe la conexión de antena.
- 3. Sintonización fina del canal.
- Pruebe con el otro canal. Podría sucederse el fracaso de Radiodifusión.

#### Ignición

Aparecen puntos negros o rayas horizontales, o la imagen revolotea o desvia. Esto usualmente es causado por la interferencia del sistema de ignición de automóvil, lámparas de neón, taladros eléctricos, u otros aparatos eléctricos.

#### Fantasmas

Los fantasmas son causados por la señal de televisión de dos rutas. Una es directa, la otra es reflejada desde edificios altos, colinas u otros objetos. Cambio de la dirección o posición de la antena puede mejorar la recepción.

#### Interferencia de radiofrecuencia

Esta interferencia produce ondas móviles o rayas diagonales, y en algunos casos, pérdida de contraste en la imagen. Descubra y retire la fuente de la interferencia de radio.

## Instalación de Base

1. Fije la base a la unidad con tornillos y se completará la instalación.

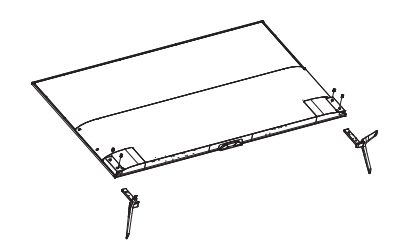